# **NavionTruck** Bedienungsanleitung Deutsch

# **Navion DVB-T**

Navion DVB-T tragbar (Abkürzung für engl. "Digital Video Broadcasting – Terrestrial"; zu Deutsch etwa: "Digitales, terrestrisches Fernsehen") ist ein kleiner unabhängiger Fernsehtuner, der die Fernsehsignale aus aller Welt auf drahtose Weise mit Mobilgeräten mit iOS / Mac OS / OS Android - iPad, iPhone, iPod Touch, Android Telefone und Android Tablets, etc. verbindet. Jetzt können Sie über das WiFi-Netz live fernsehen.

## Inhalt der Verpackung:

1x NavionTruck DVB-T 1x USB Netzkabel

### **Standardeinstellung**

1. Schalten sie das tragbare Navion **DVB-T** ein. Eine LED-Lampe leuchtet auf und wechsetl auf blaues Licht.

2. Öffnen Sie Ihr Smartphone / Android, iPhone / iPad Gehen Sie auf die Play Store oder App Store Webseite, suchen Sie die Applikation "Siano TV" und laden Sie sie herunter. 3. Gehen Sie auf Wifikonfiguration und schalten Sie dort auf WiFi zu Meron, Passwort aotop

4. Gehen Sie zur Applikation "Siano TV" auf dem Tablet oder Smartphone y klicken darauf

5. Gehen Sie zur Konfiguration – Kanal scannen – zum Einscannen der Kanäle. Dazu ist es notwendig die Antenne im Freien montiert zu haben ohne dass Gebäude Hindernisse für die DVB-T Signale darstellen Jetzt können Sie alle digitalen Kanäle des Landes empfangen, in dem Sie sich befinden.

6.Klicken Sie auf die Anzeigetafel und drücken Sie auf den roten Einschaltknopf.

7. Gehen Sie auf Fernsehaufnahme und sehen Sie sich das Video an, das Sie aufgenommen haben.

Bei einigen Smartphones oder Tablets von Samsung, Sony usw., kann es Verbindungsprobleme geben, das Gerät erfasst wohl das WiFi-Signal des Navion DVB-T, ist aber nich in der Lage eine Verbinduing herzustellen. Das Gerät nimmt sie nicht an, weil es versteht, dass kein Internetanschluß besteht (gewöhnlich erscheint die Meldung **"la conexión a internet es demasiado lenta" = die Internetverbindung ist zu langsam**" und verbindet sich nicht.

#### Hier die Lösung für dieses Problem:

1. Wir gehen zu Play Store und laden die Applikation Wifi Connection herunter.

2. Einmal herunter geladen, gebrauchen wir sie

3.Wir drücken auf die drei Punkte, die wir oben rechts finden.

4.Auf dem erscheinenden Fenster klicken wir auf "Verbindungsprobleme lösen"

5.Auf dem nächsten Fenster drücken wir auf "Standardlösung" und dann auf **"Ja"** auf den nächsten Informationskästchen, die erscheinen, und überlassen der Applikation ihre Funktionen auszuführen.

6.Wenn die Neueinstellung der WiFi-Netze beendet ist, drücken wir auf "Meron\_DTV\_007\_106eaa" und geben das Passwort **12345** ein.

7. Es verbindet sich, wir verlassen die Applikation und gehen auf "Siano TV". Jetzt sollte das Problem gelöst sein und die Antenne ist mit unserem Smartphone oder Tablet verbunden.

8. Wir folgen noch einmal dem Schritt 5 unter Standardeinstellung.

9. Wenn es sich noch nicht verbunden hat, wiederholen wir den Prozess noch einmal.